## **Module: Modify ITI Details**

STEP – 1: - Open NCVT MIS portal site using the URL, https://ncvtmis.gov.in/MIS/PreLog/UserLogin.aspx

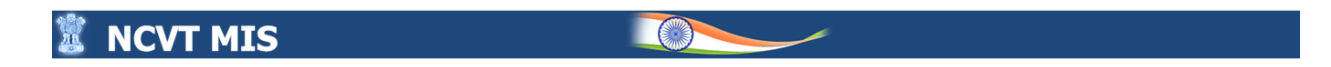

| Ent                        | er Credentials to login to l | MIS System                   |
|----------------------------|------------------------------|------------------------------|
| Login ID                   | :[                           | *                            |
| Password                   |                              | *                            |
| Enter characte<br>displaye | 1 9 3 7                      | Change the picture displayed |
| Remember N                 | Login                        | Forgot Password              |

**STEP** – 1: - Login into MIS using (ITI-Creator).

| 🐮 NCVT MIS                                       |                                                                                                    |                                           |
|--------------------------------------------------|----------------------------------------------------------------------------------------------------|-------------------------------------------|
|                                                  |                                                                                                    |                                           |
|                                                  |                                                                                                    |                                           |
|                                                  |                                                                                                    |                                           |
|                                                  | Welcome to MIS Application                                                                                        |                                           |
|                                                  | Enter Credentials to login to MIS System                                                                          |                                           |
|                                                  | Login ID :                                                                                                    |                                           |
|                                                  | Password :                                                                                                    |                                           |
|                                                  | Remember Ne Login Forgot Password                                                                                 |                                           |
|                                                  |                                                                                                    |                                           |
|                                                  |                                                                                                    |                                           |
|                                                  |                                                                                                    |                                           |
|                                                  |                                                                                                    |                                           |
|                                                  |                                                                                                    |                                           |
|                                                  |                                                                                                    |                                           |
|                                                  |                                                                                                    |                                           |
| © 2015 Ministry of Skill Development And Entrepr | reneurship, Government of India.  Helpdesk: ncvthelp@gmail.com  Recommended browser: IE 8 (Compatibility Mode) an | i above, Chrome or Firefox   MISWEB-STAGE |

https://stage.ncvtmis.gov.in/MIS/UserLogin.aspx; ill Development And Entrepreneurship, Government of India.| Helpdesk: ncvtmis-msde@gov.in| Recommended brovser: IE 8 (Compatibility Mode) and above, Chrome or Frefox | APP-AR

| 5                |                                                                                                    |                              |                          | PR02000209-Himalyan Center for Humar                                                  | n Resource Developmen |
|------------------|----------------------------------------------------------------------------------------------------|------------------------------|--------------------------|---------------------------------------------------------------------------------------|-----------------------|
|                  |                                                                                                    | WELCOME TO MIS               | APPLICATION              |                                                                                       |                       |
| y Profile        |                                                                                                    |                              |                          |                                                                                       |                       |
| Name<br>Email ID | AJAY SAKLANI<br>Srishti.verma3@wipro.com                                                                                                    | Designation<br>Mobile Number | Accountant<br>7355654579 | Edit My Profile     Reset Security Question                                           |                       |
| essages          |                                                                                                    | A                            | Action Items             |                                                                                       |                       |
| S. No.           | Message                                                                                                    |                              | S. No.                   | Action Item                                                                           | Record                |
| 1 Mar<br>Mar     | Entering of ED/Practical Marks {Path :- ITI-> Examination Management -> Trainee Marks -> Create ED<br>1 Marks / Create Practical Marks & For Correction of Rejected Ed/Practical Marks :- Path :- ITI-> Examination<br>Management -> Trainee Marks -> Edit Reieted Polarks / Edit Reieted Practical Marks -> Bv Nodal ITI |                              | Action Items             | No Action items to display<br>are refreshed overnight, to force refresh now click her | re.                   |
|                  |                                                                                                    |                              |                          |                                                                                       |                       |

**STEP – 2: -** Navigate to Menu >> ITI >> Administration >> Modify ITI >> Modify ITI details.

| 🕱 NCVT МІ                                | S                                                 |                                       | Velcome, AJAY SAKLANI         | Logout   Change Password   📞 0124 4419167   0204 :           | 2920300   <b>Heip</b> |
|------------------------------------------|---------------------------------------------------|---------------------------------------|-------------------------------|--------------------------------------------------------------|-----------------------|
| MIS                                      |                                                   |                                       |                               | PR02000209-Himalyan Center for Human Reso                    | urce Development      |
|                                          |                                                   | WELCOME TO MIS APP                    | ICATION                       |                                                              |                       |
| My Profile                               |                                                   |                                       |                               |                                                              |                       |
| Name AJAY SAKL                           | ANI                                               | Designation                           | Accountant                    | Edit My Profile                                              |                       |
| Email ID Srishti.verma                   | 3@wipro.com                                       | Mobile Number                         | 7355654579                    | Reset Security Question                                      |                       |
| Modules                                  | Creator/Approver Details <ul> <li>Edit</li> </ul> | Action<br>S. No                       | Items                         | Action Item                                                  | Record<br>Count       |
|                                          | Bank/Police Station Mapping                       |                                       |                               | No Action items to display                                   |                       |
| SPIU                                     | Create/Edit                                       |                                       | Action Items a                | are refreshed overnight, to force refresh now click here.    |                       |
| PLACEMENT                                | Infrastructure                                    |                                       |                               |                                                              |                       |
| CENTRAL MIS                              | Create/Edit                                       |                                       |                               |                                                              |                       |
|                                          | Modify 111                                        |                                       |                               |                                                              |                       |
| FREQUENTLY USED REPORTS                  | Modity III Details                                |                                       |                               |                                                              |                       |
|                                          | - Create                                          |                                       |                               |                                                              |                       |
|                                          | View Draft                                        |                                       |                               |                                                              |                       |
|                                          | Edit                                              |                                       |                               |                                                              |                       |
|                                          | Strive                                            |                                       |                               |                                                              |                       |
|                                          | Activity Details                                  |                                       |                               |                                                              |                       |
|                                          | Create                                            |                                       |                               |                                                              |                       |
|                                          | View                                              |                                       |                               |                                                              |                       |
|                                          | 1                                                 | · · · · · · · · · · · · · · · · · · · |                               |                                                              |                       |
| https://stage.ncvtmis.gov.in/MIS/ITI/Adm | ninistration/ModifyITIDetails.aspx                | -msde@gov                             | in  Recommended browser: IE 8 | 3 (Compatibility Mode) and above, Chrome or Firefox   APP-AR |                       |

| ITI Name                                                                                                    | Himalyan Center for Human Resource Development                                                                                                    |                                                                                                    |                                                                                                    |
|----------------------------------------------------------------------------------------------------|----------------------------------------------------------------------------------------------------|----------------------------------------------------------------------------------------------------|----------------------------------------------------------------------------------------------------|
| Display Name                                                                                                    | H.C.H.R.D Pvt ITI                                                                                                    |                                                                                                    |                                                                                                    |
| Institute Type                                                                                                    | Goverment  Private                                                                                                    | Location                                                                                                    | 🔿 Urban 🔍 Rural                                                                                                    |
| Women ITI                                                                                                    | No Yes                                                                                                    | File Reference No.                                                                                                    | DGET-6/8/30/2009-TC                                                                                                    |
| Website URL                                                                                                    | www.saimis.in                                                                                                    | Date of Website                                                                                                    | (DD/MM/YYYY)                                                                                                    |
| SPIU Name                                                                                                    | SPIU-Himachal Pradesh 💦 😽                                                                                                    | Date of Establishment                                                                                                    | 07/08/2006 (DD/MM/YYYY)                                                                                                    |
| Affiliation Status                                                                                                    | Applied for Re-Affiliation 🛛 💙                                                                                                    |                                                                                                    |                                                                                                    |
| Latitude-Longitude                                                                                                    | 31.8043 [76.7612<br>Upload Photograph with Geotagging:<br>Choose File No file chosen<br>Maximum allowed size: 2 MB<br>Get Location                                                                                                    | Is Verified                                                                                                    | ⊖ Yes ® No                                                                                                    |
| Verification Remarks                                                                                                    |                                                                                                    |                                                                                                    |                                                                                                    |
|                                                                                                    | V.P.O Dharampur Tehsil Sarkaghat                                                                                                    |                                                                                                    |                                                                                                    |
| Address                                                                                                    |                                                                                                    |                                                                                                    |                                                                                                    |
| State                                                                                                    | HIMACHAL PRADESH V                                                                                                    | District                                                                                                    | MANDI                                                                                                    |
| Session                                                                                                    | Aug-2022 • •                                                                                                    |                                                                                                    |                                                                                                    |
| Pin Code                                                                                                    | trobacamaur@amail.com                                                                                                    | Contact Phone Number                                                                                                    | 013025-15838                                                                                                    |
| Contact Email                                                                                                    | ncomeremponerymen.com                                                                                                    |                                                                                                    |                                                                                                    |
| organization Head Details                                                                                                    | A Calantar A R                                                                                                    |                                                                                                    |                                                                                                    |
| Organization Types                                                                                                    |                                                                                                    | Note: Name of person should be Authorized person on per-                                                                                                    |                                                                                                    |
|                                                                                                    |                                                                                                    | Note: Name of person should be Authonaed person as per                                                                                                    |                                                                                                    |
| Name of Person<br>EmailId                                                                                                    | Sh. Raj Kumar Verma *                                                                                                    | documents submitted to DGT                                                                                                    |                                                                                                    |
| Name of Person<br>EmailId                                                                                                    | Sh. Raj Kumar Verma 🛛 =                                                                                                    | documents submitted to DGT                                                                                                    |                                                                                                    |
| Name of Person<br>EmailId<br>Verification Remarks                                                                                                    | Sh. Raj Kumar Verma *                                                                                                    | documents submitted to DGT                                                                                                    |                                                                                                    |
| Name of Person<br>EmailId<br>Verification Remarks<br>Address                                                                                                    | Sh. Raj Kumar Verma *                                                                                                    | documents submitted to DGT                                                                                                    | A                                                                                                    |
| Name of Person<br>EmailId<br>Venfication Remarks<br>Address<br>State                                                                                                    | Sh. Raj Kumar Verma                                                                                                    | documents submitted to DGT                                                                                                    | A MANDE                                                                                                    |
| Name of Person<br>EmailId<br>Venification Remarks<br>Address<br>State<br>State                                                                                                    | Sh. Raj Kumar Verma                                                                                                    | documents submitted to DGT                                                                                                    | MANDI V                                                                                                    |
| Name of Person<br>EmailId<br>Verification Remarks<br>Address<br>State<br>Session<br>Pin Code                                                                                                    | Sh. Raj Kumar Verma                                                                                                    | documents submitted to DGT                                                                                                    | // * *                                                                                                    |
| Name of Person<br>EmailId<br>Verification Remarks<br>Address<br>State<br>Session<br>Pin Code<br>Contact Email                                                                                                    | Sh. Raj Kumar Verma                                                                                                    | documents submitted to DGT District Contact Phone Number                                                                                                    | MANDI •                                                                                                    |
| Name of Person<br>EmailId<br>Verification Remarks<br>Address<br>State<br>Session<br>Pin Code<br>Contact Email                                                                                                    | Sh. Raj Kumar Verma                                                                                                    | documents submitted to DGT                                                                                                    | MANDI • •                                                                                                    |
| Name of Person<br>EmailId<br>Venification Remarks<br>Address<br>State<br>Session<br>Pin Code<br>Contact Email<br>Organization Head DetailS<br>Organization Trues                                                                                                    | Sh. Raj Kumar Verma "  VR0 Dharampur Tehsil Sarkaghat  HIMACHAL PRADESH   Aug-2022   tcdharampur@gmail.com Select-  * * * * * * * * * * * * * * * * * *                                                                                                    | documents submitted to DGT District Contact Phone Number                                                                                                    | MANDI •                                                                                                    |
| Name of Person<br>EmailId<br>Verification Remarks<br>Address<br>State<br>Session<br>Pin Code<br>Contact Email<br>Organization Head Details<br>Organization Types                                                                                                    | Sh. Raj Kumar Verma                                                                                                    | documents submitted to DGT  District Contact Phone Number Note: Name of person should be Authorised person as per                                                              | MANDI •                                                                                                    |
| Name of Person<br>EmailId<br>Verification Remarks<br>Address<br>State<br>Session<br>Pin Code<br>Contact Email<br>Organization Head Details<br>Organization Typeso<br>Name of Person                                                                                                    | Sh. Raj Kumar Verma                                                                                                    | documents submitted to DGT                                                                                                    | //////////////////////////////////////                                                                                                    |
| Name of Person<br>EmailId<br>Verification Remarks<br>Address<br>State<br>Session<br>Pin Code<br>Contact Email<br>Organization Head Details<br>Organization Types<br>Name of Person<br>EmailId                                                                                                    | Sh. Raj Kumar Verma                                                                                                    | documents submitted to DGT  District  Contact Phone Number  Note: Name of person should be Authorised person as per documents submitted to DGT                                 | MANDI • •                                                                                                    |
| Name of Person<br>EmailId<br>Verification Remarks<br>Address<br>State<br>Session<br>Pin Code<br>Contact Email<br>Organization Head Details<br>Organization Types<br>Name of Person<br>EmailId<br>Mobile No.                                                                                                    | Sh. Raj Kumar Verma *  VRO Dharampur Tehsil Sarkaghat  VRO Dharampur Tehsil Sarkaghat  HIMACHAL PRADESH   Aug-2022    tedharampur@gmail.com  Sh. Raj Kumar Verma   TSSiet:-  TSSiet:- TSSiet:- TSSiet:- TSSiet:- TSSiet:- TSSiet:- TSSiet:- TSSiet:- TSSiet:- TS | documents submitted to DGT  District  Contact Phone Number  Note: Name of person should be Authorised person as per documents submitted to DGT                                 | MANDI •                                                                                                    |
| Name of Person<br>EmailId<br>Verification Remarks<br>Address<br>State<br>Session<br>Pin Code<br>Contact Email<br>Organization Head Details<br>Organization Types<br>Name of Person<br>EmailId<br>Mobile No.<br>Principal Details                                                                                                    | Sh. Raj Kumar Verma                                                                                                    | documents submitted to DGT District Contact Phone Number Note: Name of person should be Authorised person as per documents submitted to DGT                                    | MANDI • •                                                                                                    |
| Name of Person<br>EmailId<br>Verification Remarks<br>Address<br>Address<br>State<br>Address<br>State<br>Contact Email<br>Organization Head Details<br>Organization Types<br>Name of Person<br>EmailId<br>Mobile No.<br>'rincipal Details                                                                                                    | Sh. Raj Kumar Verma   V.RO Dharampur Tehsil Serkaghat  V.RO Dharampur Tehsil Serkaghat  HIMACHAL PRADESH  Aug-2022  Caracteristic  Caracteristic  Caracteris | documents submitted to DGT  District Contact Phone Number  Note: Name of person should be Authorised person as per documents submitted to DGT  Email ID                        | MANDI • •                                                                                                    |
| Name of Person<br>EmailId<br>Verification Remarks<br>Address<br>Address<br>State<br>Session<br>Pin Code<br>Contact Email<br>Organization Head Details<br>Organization Types<br>Name of Person<br>EmailId<br>Mobile No.<br>Principal Details                                                                                                    | Sh. Raj Kumar Verma  V.RO Dharampur Tehsil Sarkaghat  V.RO Dharampur Tehsil Sarkaghat  HIMACHAL PRADESH  Aug-2022   Aug-2022   Sh. Raj Kumar Verma   Sh. Raj Kumar Verma  Augorya Thakur  Augorya Thakur  Station  Sh. Raj Kumar Verma  Sh. Raj Kumar Verma  Sh. Raj  | documents submitted to DGT  District  Contact Phone Number  Note: Name of person should be Authorised person as per documents submitted to DGT  Email 1D                       | MANDI • •                                                                                                    |
| Verification Remarks Center of Person EmailId Verification Remarks Address Address Address Address Sestion Sestion Pin Code Contact Email Organization Head Details Organization Types Name of Person EmailId Mobile No. Principal Details Name Mobile Number Cot Details Name Nobile Number Name Nobile Number Name Nobile Number Name Nobile Number Name Name Name Name Name Name Name Name                                                                                                    | Sh. Raj Kumar Verma *  VRO Dharampur Tehali Sarkaghat  IIVACHAL PRADESH *  IJ2040 *  Iz3040 *  Commentation *  Sh. Raj Kumar Verma *  Anupriya Thakur *  S459907476 *                                                                                                    | documents submitted to DGT  District  Contact Phone Number  Note: Name of person should be Authorised person as per documents submitted to DGT  Email ID                       | MANDI • •                                                                                                    |
| Verification Remarks Certain Address Address Address Address Address Address Session Pin Code Contact Email Organization Head Details Organization Types Name of Person EmailId Mobile No. Frincipal Details Cortact EmailId Mobile No. Frincipal Details Cortact I Setting Cortact I Setting Cortact I Sett                                                                                                    | Sh. Raj Kumar Verma                                                                                                    | documents submitted to DGT  District  Contact Phone Number  Note: Name of person should be Authorised person as per documents submitted to DGT  Email ID  Email ID             | MANDI   International Community of the second second secon |
| Name of Person<br>EmailId<br>Verification Remarks<br>Address<br>Address<br>State<br>Session<br>Prin Code<br>Contact Email<br>Organization Types<br>Corganization Types<br>Mame of Person<br>EmailId<br>Mobile No:<br>Principal Details<br>Name of<br>Person<br>EmailId<br>Mobile No:<br>Principal Details                                                                                                    | Sh. Raj Kumar Verma                                                                                                    | documents submitted to DGT  District Contact Phone Number  Note: Name of person should be Authorised person as per documents submitted to DGT  Email ID  Dugh PPPP             | MANDI ♥ •<br>019032-72898 •<br>itodharampur@gmail.com *                                                                                                    |
| Name of Person<br>Emailed<br>Verification Remarks<br>Address<br>Address<br>State<br>State<br>Contact Email<br>Organization Head Details<br>Organization Types<br>Name of Person<br>Contact Email<br>Organization Types<br>Name of Person<br>Emailed<br>Mobile Numbler<br>Cotact State<br>State<br>Cotact State<br>State<br>Cotact State<br>State<br>State<br>Cotact State<br>State<br>S | Sh. Raj Kumar Verma "  VRO Dharampur Tehali Sarkaghat  HIMACHAL PRADESH  Aug-2022   ISS 40  Comment of the second of the second  | documents submitted to DGT  District  District  Contact Phone Number  Note: Name of person should be Authorised person as per documents submitted to DGT  Email 1D  ough PPPP  | MANDI • •<br>019052-72898 •                                                                                                    |
| Name of Person<br>Emailed<br>Venification Remarks<br>Address<br>Address<br>State<br>Session<br>Prin Code<br>Contact Email<br>Organization Head Details<br>Organization Types<br>Contact Email<br>Organization Types<br>Name of Person<br>Emailed<br>Mobile No.<br>Frincipal Details<br>Name<br>Mobile Number<br>COE Details<br>Is ITI Covered under any Central Scheme<br>Central Scheme<br>Project Joining Year<br>Project Joining Year                                                                                                    | Sh. Raj Kumar Verma       *         *       *         *       *         *       *         // KO Dharampur Tahsil Sarkaghat       *         // Murration       *         // Murration       *         // Murration       *         // Shet-       *         /* Shet-       *         /* Shet-<                                                                                                    | documents submitted to DGT  District  Contact Phone Number  Note: Name of person should be Authorised person as per documents submitted to DGT  Email ID  pugh PPPP            | MANDI • •                                                                                                    |
| Name of Person<br>EmailId<br>Verification Remarks<br>Address<br>Address<br>State<br>Session<br>Pin Code<br>Contact Email<br>Organization Head Details<br>Organization Types<br>Corpanization Types<br>Corpanization Types<br>Corpanization Mame<br>Principal Details<br>Is ITI Covered under any Central Scheme<br>Coentral Scheme<br>Project Joining Year<br>ITI Opted<br>CoE Sector                                                                                                    | Sh. Raj Kumar Verma                                                                                                    | documents submitted to DGT  District  Contact Phone Number  Note: Name of person should be Authorised person as per documents submitted to DGT  Email ID  Dugh PPPP            | MANDI                                                                                                    |
| Name of Person<br>EmailId<br>Verification Remarks<br>Address<br>Address<br>State<br>Contact Email<br>Organization Head Details<br>Organization Types<br>Companization Types<br>Companization Types<br>Companization Types<br>Companization Types<br>Companization Types<br>Companization Types<br>Name of Person<br>Companization Types<br>Name of Person<br>Companization Types<br>Name of Person<br>State<br>Companization Types<br>State<br>Companization State<br>Companization State<br>Comp                                                                                                    | Sh. Raj Kumar Verma                                                                                                    | documents submitted to DGT  District  District  Contact Phone Number  Note: Name of person should be Authorised person as per documents submitted to DGT  Email ID  sough PPPP | MANDI • •                                                                                                    |

#### ITI details: -

Now the user can change website URL, Latitude-Longitude photograph with geotag location, verified remarks, Address, contact email, contact number under ITI details fields.

### Organization Head details: -

In organization Head details, user can change the organization type name of person email id and Mobile number.

#### Principal details: -

In Principal details, user can change the name, email id and Mobile number.

#### DGT-AffOmisc/7/2023-O/o DIR (TC)

**COE details: -**Except the remarks, all the fields are readable only. **Geotagged Photograph: -**

ITI must upload geo tagged photograph, to check whether photograph is geo tagged or not ITI must visit on properties of a photograph.

If there is no information available regarding location, then photograph is not geo tagged correctly.

**STEP – 2:** After Modifying ITI details, user needs to check the declaration box and click on the update button.

After update all the available details will be redirect on the Approver page for approval.

# **Module: Approve ITI Details**

@ 2015 Ministry of Skill Development And Entrepreneurship, Government of India | Helpdeck: por

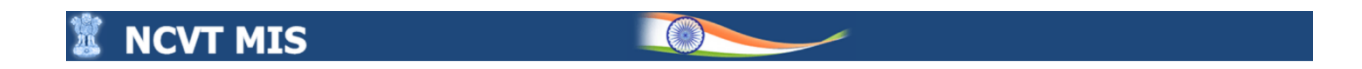

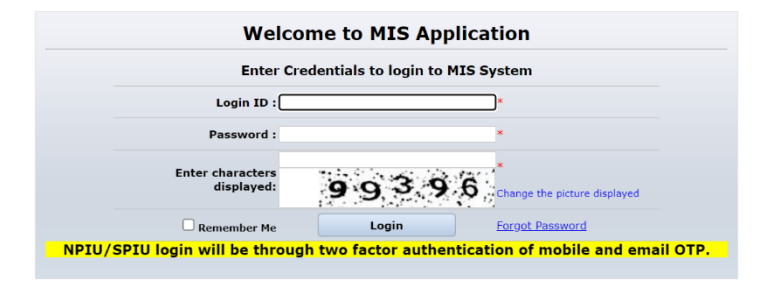

© 2015 Ministry of Skill Development And Entrepreneurship, Government of India.] Helpdesk: ncvtmis-msde@gov.in| Recommended browser: IE 8 (Compatibility Mode) and above, Chrome or Firefox | APP-AR

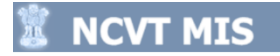

| 🕱 NCVT MIS                                                                         |                                                             |
|------------------------------------------------------------------------------------|-------------------------------------------------------------|
| 1.OTP sent to your registered mobile num<br>2.You can re-send the OTP maximum of 3 | ber.<br>times.                                              |
| Enter OTP for Mobile                                                               | Re Send OTP                                                 |
| Enter OTP for Email                                                                | Re Send OTP                                                 |
| Kindly enter OTP for Mob                                                           | le Number - ********90 and Email ID - *******gh10@wipro.com |
|                                                                                    | Submit Back                                                 |
|                                                                                    |                                                             |
|                                                                                    |                                                             |
|                                                                                    |                                                             |
|                                                                                    |                                                             |

🕱 NCVT MIS

| Varning                                                     |                                                   |  |  |  |  |
|-------------------------------------------------------------|---------------------------------------------------|--|--|--|--|
| There are already other user sessions in progress:          |                                                   |  |  |  |  |
| Login IP Address                                            | Last Access Time                                  |  |  |  |  |
| 10.26.118.52                                                | 28 Feb 2023 11:31 AM                              |  |  |  |  |
| Continue will result in Termination of the othe<br>options: | r session.Please select from one of the following |  |  |  |  |
| Continue the session                                        | Cancel                                            |  |  |  |  |

| IIS              | VI MIS                                        |                              |          | Noniter Treation   Le    | PR02000209-Himalyan Center for Human R                 | esource Developmen |
|------------------|-----------------------------------------------|------------------------------|----------|--------------------------|--------------------------------------------------------|--------------------|
|                  |                                               | WELCOME TO MI                | S APPL   | ICATION                  |                                                        |                    |
| My Profile       |                                               |                              |          |                          |                                                        |                    |
| Name<br>Email ID | SHIKHA Kumar THAKUR<br>Yash.singh10@wipro.com | Designation<br>Mobile Number |          | Instructor<br>9808153490 | Edit My Profile     Reset Security Question            |                    |
| Messages         |                                               |                              | Action I | (tems                    |                                                        |                    |
| S. No.           | Message                                       |                              | S. No.   |                          | Action Item                                            | Record             |
|                  | No Messages to display                        |                              |          |                          | No Action items to display                             |                    |
|                  |                                               |                              |          | Action Items             | are refreshed overnight, to force refresh now click he | ere.               |
|                  |                                               |                              |          |                          |                                                        |                    |
|                  |                                               |                              |          |                          |                                                        |                    |
|                  |                                               |                              |          |                          |                                                        |                    |
|                  |                                               |                              |          |                          |                                                        |                    |
|                  |                                               |                              |          |                          |                                                        |                    |
|                  |                                               |                              |          |                          |                                                        |                    |
|                  |                                               |                              |          |                          |                                                        |                    |
|                  |                                               |                              |          |                          |                                                        |                    |

|                        |                                     |                            | PR02000209-Himalyan Center for Hum                                                        | an Resource Developm |
|------------------------|-------------------------------------|----------------------------|-------------------------------------------------------------------------------------------|----------------------|
|                        |                                     | WELCOME TO MIS APPLICATION |                                                                                           |                      |
| y Profile              |                                     |                            |                                                                                           |                      |
| odules                 | Irainee Exam Fee Status     Approve | Instructor<br>980815349    | Edit My. Profile     Reset Security Question                                              |                      |
| П                      | Administration                      | on Items                   |                                                                                           |                      |
| PIU                    | Creator/Approver Details            | No.                        | Action Item                                                                               | Rec                  |
| LACEMENT               | Edit     Infrastructure             | Acti                       | No Action items to display<br>on Items are refreshed overnight, to force refresh now clic | :k <u>here</u> .     |
| REQUENTLY USED REPORTS | Create/Edit     Approve ITI Details |                            |                                                                                           |                      |
|                        | Instructor Details                  |                            |                                                                                           |                      |
|                        | Edit Approved Instructor            |                            |                                                                                           |                      |
|                        | Activity Details                    |                            |                                                                                           |                      |
|                        | Create                              |                            |                                                                                           |                      |

| ITI Name                                | Himalyan Center for Human Resource Development          |                                                                                |                            |
|-----------------------------------------|---------------------------------------------------------|--------------------------------------------------------------------------------|----------------------------|
| Display Name                            | manna en 11                                             |                                                                                | Contra Research            |
| Institute Type                          | u soverment = Private                                   | Location                                                                       | Urban = Rural              |
| Women ITI                               | Who wres wrattal                                        | File Reference No.                                                             | uner v) e) 33/2009-10      |
| SDII Name                               | SPIU-Himachal Pradeah                                   | Date of Website                                                                | 07/08/2006                 |
| Instructor Service Position             | 1                                                       | Affiliation Status                                                             | Applied for Re-Alliliation |
| I atitude.i sociale                     | 30.14512 74.76355 Download Image                        | Te Varified                                                                    | Van ENo                    |
|                                         |                                                         | - 15 VELOVEN                                                                   |                            |
| Venfication Remarks                     |                                                         |                                                                                | Ti -                       |
| Address                                 | V.RO Dharampur Tahali Sarkaghat                         |                                                                                |                            |
| State                                   | HIMACHAL PRADESH                                        | District                                                                       | NANDI V                    |
| Section                                 | Aug-2022                                                | C C C C C C C C C C C C C C C C C C C                                          |                            |
| Pin Code                                | 175040 -                                                | Contact Phone Number                                                           | 9899898988                 |
| Contact Email                           | itcdharampur@gmail.com *                                |                                                                                |                            |
| janization Head Details                 |                                                         |                                                                                |                            |
| Organization Types                      | Private/Public Limited Compani 🗸                        |                                                                                |                            |
| Name of Person                          | Sh. Raj Kumar Verma                                     | Note: Name of person should be Authorised person as per documents submitted to |                            |
| finally                                 | sr28276Bomail.com                                       | DG1                                                                            |                            |
| Mobile No.                              | 7355654579                                              |                                                                                |                            |
| ncipal Details                          |                                                         |                                                                                |                            |
| Name                                    | Anupriya Thakur                                         |                                                                                |                            |
| Mobile Number                           | 9439907478                                              | Email ID                                                                       | /tcdharampur@gmail.com =   |
| F Details                               |                                                         |                                                                                |                            |
| Is ITI Covered under any Central Scheme | O yas No                                                |                                                                                |                            |
| Cantral Schama                          | Is Madel ITI Is ESDI Is VTIR 1196 Gost ITI through 8000 |                                                                                |                            |
| Project Joining Vear                    | -Select-                                                |                                                                                |                            |
| TT Outed                                | O pain cost O cost & the evolution O pain the evolution |                                                                                |                            |
| COE Sertor                              | -Select-                                                |                                                                                |                            |
| CoF Admission Start Vear                | Select                                                  |                                                                                |                            |
| Coc Admission Start Feer                | Teat                                                    |                                                                                |                            |
| Remarks                                 |                                                         |                                                                                | 1                          |

The User can download the ITI's Geo-Tagged Image by Clicking on the Download Button. (At the Latitude-Longitude Label)

Case 1: Approve The Record will be Successfully Saved.

| I Details (PR02000209)                  |                                                          |                                                                                |                              |
|-----------------------------------------|----------------------------------------------------------|--------------------------------------------------------------------------------|------------------------------|
|                                         | Record St                                                | accessfully Approved                                                           |                              |
| ITI Name                                | Himalyan Center for Human Resource Development           |                                                                                |                              |
| Display Name                            | H.C.H.R.D Pvt ITI                                        |                                                                                |                              |
| Institute Type                          | Goverment  Private                                       | Location                                                                       | 🔾 Urban 🍥 Rural              |
| Women ITI                               | No Yes Partial                                           | File Reference No.                                                             | DGET-6/8/30/2009-TC          |
| Website URL                             | www.salmis.in                                            | Date of Website                                                                |                              |
| SPIU Name                               | SPIU-Himachal Pradesh 🛛 🗸                                | Date of Establishment                                                          | 07/08/2006                   |
| Instructor Sanctioned Position          | 1                                                        | Affiliation Status                                                             | Applied for Re-Affiliation 🗸 |
| Latitude-Longitude                      | 30.14512 74.76355 Download Image                         | Is Verified                                                                    | Yes No                       |
| Verification Remarks                    |                                                          |                                                                                | 4                            |
| Address                                 | V.R.O Dharampur Tehsil Sarkaghat                         |                                                                                |                              |
| State                                   | HIMACHAL PRADESH                                         | District                                                                       | MANDI                        |
| Session                                 | Aug-2022                                                 |                                                                                |                              |
| Pin Code                                | 175040                                                   | Contact Phone Number                                                           | 080080888                    |
| Contact Email                           | itcdharampur@gmail.com                                   |                                                                                |                              |
| manization Head Details                 |                                                          |                                                                                |                              |
| Organization Types                      | Private/Public Limited Company                           |                                                                                |                              |
|                                         |                                                          | Note: Name of person should be Authorised person as per documents submitted to |                              |
| Name of Person                          | Sh. Raj Kumar Verma                                      | DGT                                                                            |                              |
| Emaild                                  | sr28276@gmail.com                                        |                                                                                |                              |
| Mobile No.                              | 7353654579                                               |                                                                                |                              |
| incipal Details                         |                                                          |                                                                                |                              |
| Name                                    | Anupriya Thakur                                          |                                                                                |                              |
| Mobile Number                           | 9459907476                                               | Email ID                                                                       | itcdharampur@gmail.com *     |
| DE Details                              |                                                          |                                                                                |                              |
| Is ITI Covered under any Central Scheme | Yes 🖲 No                                                 |                                                                                |                              |
| Central Scheme                          | Is Model ITI Is ESDI Is VTIP 1396 Govt, ITI through PPPP |                                                                                |                              |
| Project Joining Year                    | Select V                                                 |                                                                                |                              |
| ITI Opted                               | Only CDE CDE & Unioradation Only Unioradation            |                                                                                |                              |
| COE Sector                              | -Select-                                                 |                                                                                |                              |
| CoE Admission Start Year                | Select V                                                 |                                                                                |                              |
| Bemaric                                 | test                                                     |                                                                                |                              |
| Kentana                                 |                                                          |                                                                                | 11                           |

Case 2: Reject The Record will be Rejected.

| 🕱 NCVT MIS                              |                                                          |                                                                                       |                              |
|-----------------------------------------|----------------------------------------------------------|---------------------------------------------------------------------------------------|------------------------------|
| ITI Details (PR02000209)                |                                                          |                                                                                       |                              |
|                                         | Reco                                                     | rd Rejected                                                                           |                              |
| ITI Name                                | Himalyan Center for Human Resource Development           |                                                                                       |                              |
| Display Name                            | H.C.H.R.D Pvt ITI                                        |                                                                                       |                              |
| Institute Type                          | O Goverment  Private                                     | Location                                                                              | 🔿 Urban 🖲 Rural              |
| Women ITI                               | No Yes Partial                                           | File Reference No.                                                                    | DGET-6/8/30/2009-TC          |
| Website URL                             | www.saimis.in                                            | Date of Website                                                                       |                              |
| SPIU Name                               | SPIU-Himachal Pradesh 🛛 🗸                                | Date of Establishment                                                                 | 07/08/2006                   |
| Instructor Sanctioned Position          | 1                                                        | Affiliation Status                                                                    | Applied for Re-Affiliation 🗸 |
| Latitude-Longitude                      | 30.14512 24.76355 Download Image                         | Is Verified                                                                           | Yes INO                      |
| Verification Remarks                    |                                                          |                                                                                       | 11                           |
| Address                                 | V.R.O Dharampur Tehsil Sarkaghet                         |                                                                                       |                              |
| State                                   | HIMACHAL PRADESH 🗸 🐂                                     | District                                                                              | MANDI 🗸 🐂                    |
| Session                                 | Aug-2022 🗸 🗧                                             |                                                                                       |                              |
| Pin Code                                | 175040                                                   | Contact Phone Number                                                                  | 9899898988                   |
| Contact Email                           | itcdharampur@gmail.com                                   |                                                                                       |                              |
| Organization Head Details               |                                                          |                                                                                       |                              |
| Organization Types                      | Private/Public Limited Compani. 🗸                        |                                                                                       |                              |
| Name of Person                          | Sh. Raj Kumar Verma *                                    | Note: Name of person should be Authorised person as per documents submitted to<br>DGT |                              |
| EmailId                                 | sr28276@gmail.com                                        |                                                                                       |                              |
| Mobile No.                              | 7355654579                                               |                                                                                       |                              |
| rincipal Details                        |                                                          |                                                                                       |                              |
| Name                                    | Anupriya Thakur                                          |                                                                                       |                              |
| Mobile Number                           | 9459907476                                               | Email ID                                                                              | itcdharampur@gmail.com *     |
| COE Details                             |                                                          |                                                                                       |                              |
| Is ITI Covered under any Central Scheme | Ves ® No                                                 |                                                                                       |                              |
| Central Scheme                          | Is Model ITI IS ESDI Is VTIP 1396 Govt. ITI through PPPP |                                                                                       |                              |
| Project Joining Year                    | Select 🗸                                                 |                                                                                       |                              |
| ITI Opted                               | Only COE COE & Up-gradation Only Up-gradation            |                                                                                       |                              |
| COE Sector                              | Select V                                                 |                                                                                       |                              |
| CoE Admission Start Year                | Select V                                                 |                                                                                       |                              |
| Remarks                                 | test                                                     |                                                                                       | 1                            |
|                                         |                                                          |                                                                                       |                              |

If the record is rejected, then it will be available at the Creator User for edit.